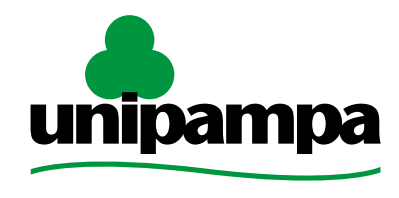

Universidade Federal do Pampa

# **ENADE 2016**

# Identificação e Inscrição de alunos irregulares de anos anteriores até 29 junho de 2016

**Coordenação de Avaliação, Planejamento e Desenvolvimento de Graduação** Pró-Reitoria de Graduação

# O que é o Enade?

- É o Exame Nacional de Desempenho de Estudantes.
- Objetivo: avaliar o desempenho estudantil de forma parametrizada, bem como a impressão dos alunos sobre sua própria instituição de ensino.
- O desempenho é avaliado por meio de prova.
- O resultado divulgado ao público é a nota geral do curso – calculada por meio da comparação com o resultado de todos os cursos brasileiros.

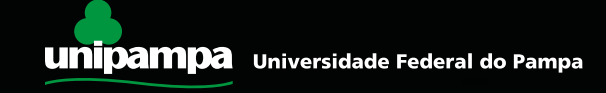

# A prova do Enade

- Além da prova, o aluno precisa preencher, no site oficial do Enade, um questionário online, para registrar o conhecimento que possui sobre seu próprio curso e sua Instituição de Ensino.
- Esse **preenchimento é obrigatório** por lei.
- Modelos de provas do Enade de anos anteriores estão disponíveis em:

http://portal.inep.gov.br/enade/provas-egabaritos-2015

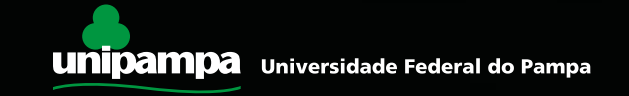

# O Enade é obrigatório?

- <u>Sim</u>. O Enade é componente curricular obrigatório para os cursos de graduação, conforme a Lei n.º 10.861, de 14 de abril de 2004.
- Devem ser inscritos no Exame, por Lei, todos os Ingressantes e Concluintes dos cursos de áreas definidas pelo ciclo avaliativo do ano vigente.

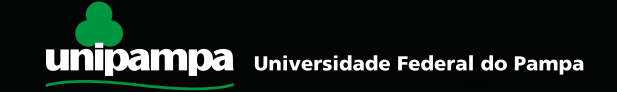

# Legislação

- Lei n.º 10.861 MEC, de 14 de abril de 2004.
- Portaria Normativa MEC n.º 40, de 12 de dezembro de 2007, consolidada em dezembro de 2010.
- Portaria Normativa MEC n.º 05, de 09 de março de 2016.

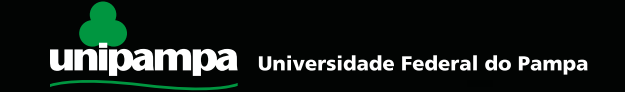

# Legislação

Portaria 40/2007, no Art. 33-G, § 8°:

§ 8° A soma dos estudantes concluintes dispensados de realização do ENADE nas situações referidas nos §§ 4° e 5° deverá ser informada anualmente ao INEP e caso ultrapasse a proporção de 2% (dois por cento) dos concluintes habilitados por curso, ou o número de 10 (dez) alunos, caracterizará irregularidade, de responsabilidade da instituição.

Os §§ 4º e 5º do Art. 33-G tratam das situações em que o aluno não participa do ENADE por problemas pessoais ou não é inscrito por ato da IES.

Mais adiante, na Portaria 40/2007, no Art. 33-M:

§ 4º Quando a responsabilidade pela não inscrição for da instituição, extrapolado o limite previsto no art. 33-G, §8º, a instituição está sujeita ao à suspensão do processo seletivo, com fundamento no art. 10, § 2º da Lei nº 10.861, de 2004, nos termos do art. 5º, § 7º da mesma lei.
§ 5º No caso das instituições públicas, os responsáveis pela não inscrição sujeitam-se a processo administrativo disciplinar, nos termos do art. 10, § 2º, III, da Lei nº 10.861, de 2004.

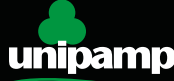

# Legislação

Lei nº 10.861/2004, Art. 10, § 2º:

§ 2º O descumprimento do protocolo de compromisso, no todo ou em parte, poderá ensejar a aplicação das seguintes penalidades:

I – suspensão temporária da abertura de processo seletivo de cursos de graduação;

II – cassação da autorização de funcionamento da instituição de educação superior ou do reconhecimento de cursos por ela oferecidos;

III – advertência, suspensão ou perda de mandato do dirigente responsável pela ação não executada, no caso de instituições públicas de ensino superior.

Lei nº 10.861/2004, Art. 5°, § 7°:

§ 7º A não-inscrição de alunos habilitados para participação no ENADE, nos prazos estipulados pelo INEP, sujeitará a instituição à aplicação das sanções previstas no § 2º do art. 10, sem prejuízo do disposto no art. 12 desta Lei.

Lei nº 10.861/2004, Art. 12°:

Art. 12. Os responsáveis pela prestação de informações falsas ou pelo preenchimento de formulários e relatórios de avaliação que impliquem omissão ou distorção de dados a serem fornecidos ao SINAES responderão civil, penal e administrativamente por essas condutas.

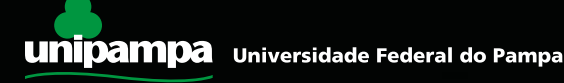

# Atenção:

- <u>O aluno se torna IRREGULAR quando:</u>
- É habilitado e não for inscrito pela Coordenação de seu curso;
- não comparece à prova;
- não responder ao questionário do estudante.
- <u>Aluno irregular, por força da Lei, não pode colar grau até</u> <u>que sua situação seja regularizada</u>.
- Quem identifica o aluno irregular? O coordenador de curso.

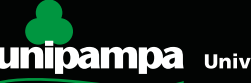

### Inscrição de alunos irregulares no Enade 2016:

- Inscrição de estudantes em situação irregular junto ao Enade de anos anteriores, a ser realizada de **15 a 29 de junho de 2016.**
- Devem ser inscritos durante esse período **todos** os estudantes habilitados ao Enade de anos anteriores que, por qualquer razão, deixaram de comparecer à prova e não foram beneficiados por dispensa oficial pelo MEC, conforme o Art. 8º da Portaria Normativa nº 05/2016.

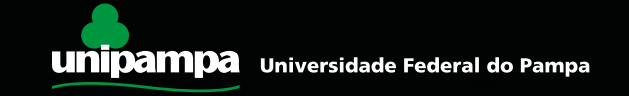

### O que diz o Art. 8º da Portaria Normativa nº 5/2016:

**Art. 8º** Os dirigentes das IES serão responsáveis pela inscrição dos estudantes em situação irregular junto ao Enade de anos anteriores, no período de 15 a 29 de junho de 2016.

**§1°** Consideram-se irregulares todos os estudantes habilitados ao Enade de anos anteriores que não tenham sido inscritos ou não tenham realizado o Exame, por motivos não previstos nas hipóteses de dispensa referidas nos §§ 2°, 3°, 4° e 5° do art. 33-G da Portaria Normativa MEC n° 40, de 2007, republicada em 2010.

**§2º** Nos termos do art. 5°, § 5°, da Lei nº 10.861, de 2004, os estudantes ingressantes e concluintes em situação irregular de anos anteriores do Enade, inscritos nos termos deste artigo, serão dispensados da prova a ser aplicada em 2016 e sua situação de regularidade será atestada por meio de relatório específico a ser emitido pelo Inep.

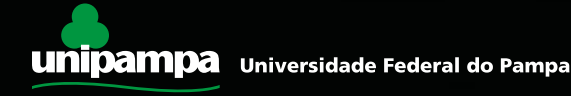

# O que diz §§ 2°, 3°, 4° e 5° do art. 33-G da Portaria Normativa MEC n° 40, de 2007:

**§ 2º** O estudante cujo ingresso ou conclusão no curso não coincidir com os anos de aplicação do ENADE respectivo, observado o calendário referido no art. 33-E terá no histórico escolar a menção, "estudante dispensado de realização do ENADE, em razão do calendário trienal".

**§** 3º O estudante cujo curso não participe do ENADE, em virtude da ausência de Diretrizes Curriculares Nacionais ou motivo análogo, terá no histórico escolar a menção "estudante dispensado de realização do ENADE, em razão da natureza do curso".

**§ 4º** O estudante que não tenha participado do ENADE por motivos de saúde, mobilidade acadêmica ou outros impedimentos relevantes de caráter pessoal, devida e formalmente justificados perante a instituição, terá no histórico escolar a menção "estudante dispensado de realização do ENADE, por razão de ordem pessoal".

**§ 5°** O estudante que não tiver sido inscrito no ENADE por ato de responsabilidade da instituição terá inscrito no histórico escolar a menção "estudante não participante do ENADE, por ato da instituição de ensino."

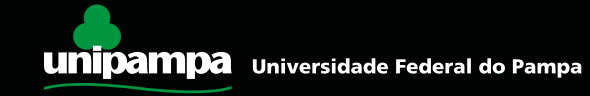

# **O que significa a irregularidade no Enade?**

A irregularidade de estudantes junto ao Sistema Enade é causada pelos seguintes fatores:

- Estudantes que deveriam ter sido inscritos no Enade em anos anteriores e não foram inscritos pela coordenação;
- Estudantes que estavam inscritos a fazer a prova e não a fizeram e nem justificaram a tempo;
- Estudantes concluintes que não preencheram o Questionário do Estudante (regra aplicada a partir de 2014).

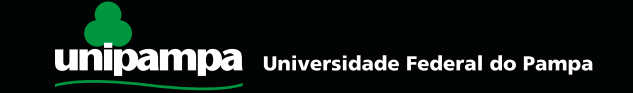

### **Quais cursos precisam verificar alunos irregulares?**

- Todos os cursos que passaram pelo Enade desde 2004 precisam verificar se há alunos irregulares em anos anteriores.
- Se o curso possui registros sobre a regularização de irregulares no ano passado, possivelmente não há mais casos de irregulares junto ao corpo discente.
- Se no corpo discente não existem alunos com mais de 6 anos de curso, provavelmente não há situação de irregulares anteriores a 2011.

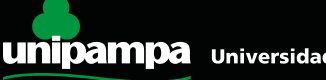

# **Importante:**

- O Coordenador de Curso deve estar com os dados atualizados junto ao Sistema e-MEC. Se você tem dúvidas sobre sua situação, entre em contato com o Procurador Institucional da Unipampa (Michel Iserhardt) pelo telefone (53) e-mail: pelo 3240-5400 OU michelri@unipampa.edu.br
- As atualizações realizadas no Sistema e-MEC tornam-se disponíveis no Sistema Enade com atraso de um dia.

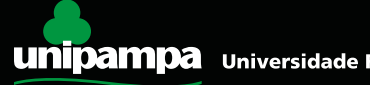

### O site do Sistema Enade é o seguinte:

### http://enadeies.inep.gov.br/enadeles/

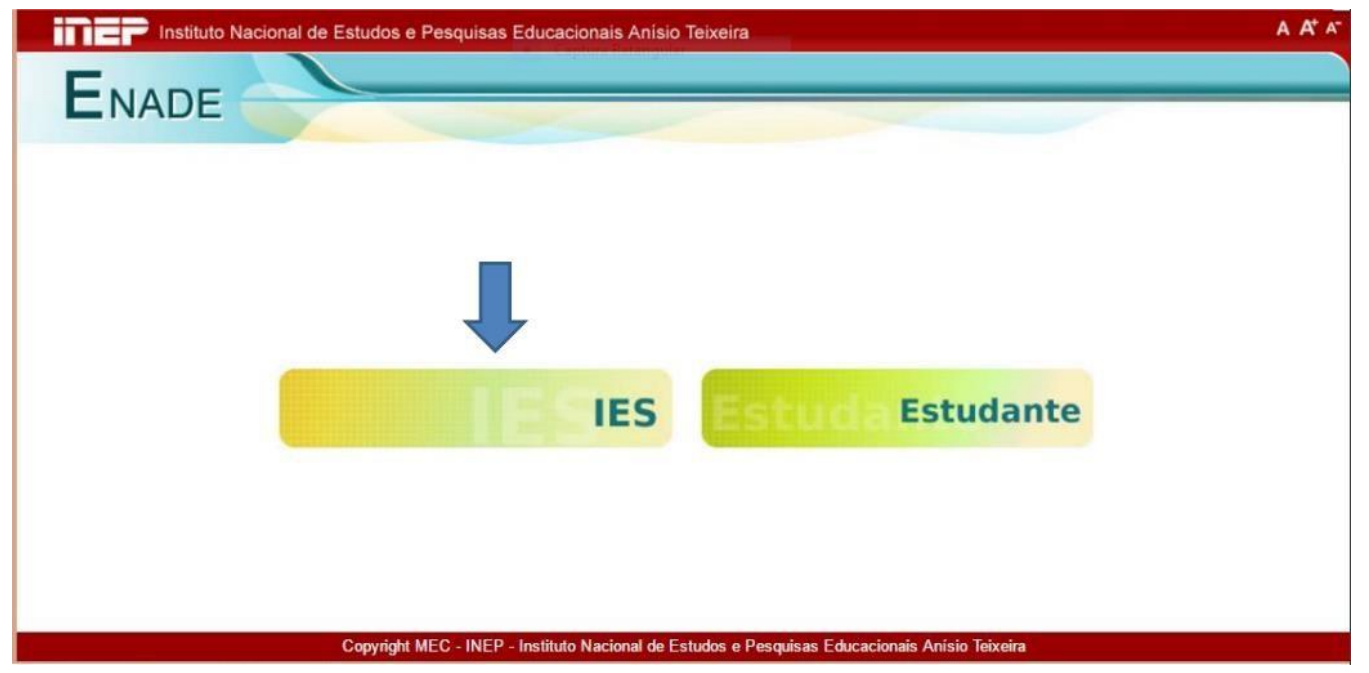

#### Clique em IES para fazer seu login.

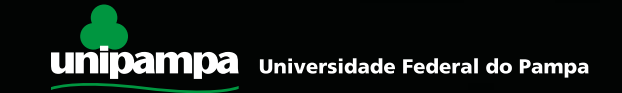

Se o coordenador já fez uso do sistema em outras oportunidades, basta fazer o login informando o código do curso, CPF e senha. Caso não possua a informação de código do curso, basta entrar em contato com o PI por meio do e-mail <u>michelri@unipampa.edu.br</u> e solicitá-lo.

Para coordenadores que irão realizar este procedimento pela primeira vez, deverá ser utilizado o menu "Primeiro acesso", conforme imagem abaixo.

| Instituto Nacional d | e Estudos e Pesquisas Educacior     | nais Anísio Teixeira A A <sup>t</sup> A <sup>-</sup>       |
|----------------------|-------------------------------------|------------------------------------------------------------|
| ENADE                |                                     |                                                            |
|                      |                                     |                                                            |
|                      |                                     |                                                            |
|                      |                                     |                                                            |
| Enade IES            |                                     |                                                            |
|                      |                                     |                                                            |
| _                    | Acessar como:*                      | Coordenador PI                                             |
|                      | Código Curso: *                     |                                                            |
|                      | CPF:*                               |                                                            |
| ל ל                  | Senha:*                             |                                                            |
| $\mathbf{N}$         | Entrar                              |                                                            |
| Primeiro acesso.     |                                     |                                                            |
| Esqueci minha senha. |                                     |                                                            |
|                      |                                     |                                                            |
|                      | Copyright MEC - INEP - Instituto Na | cional de Estudos e Pesquisas Educacionais Anísio Teixeira |

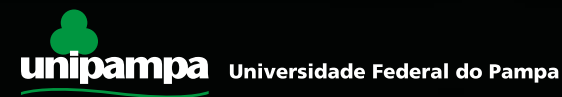

 O Coordenador receberá um código de acesso ao Sistema Enade por e-mail. Verifique seu spam. Se você não receber essa senha, entre em contato com o Procurador Institucional imediatamente. Clique no link e informe o código de acesso.

| ·····Mensagem original-·····     |                                      |                               |               |                     |                        |
|----------------------------------|--------------------------------------|-------------------------------|---------------|---------------------|------------------------|
| De: Administração ENADE [mailt   | o:enade@inep.gov.br] Enviada em:     | : sexta-feira, 16 de maio d   | de 2014 10:20 |                     |                        |
| Assunto: Ativação de acesso ao   | sistema ENADE.                       |                               |               |                     |                        |
|                                  |                                      |                               |               |                     |                        |
| Prezado(a) PETRUS /              | RCIA.                                |                               |               |                     |                        |
|                                  |                                      |                               |               |                     |                        |
| Sua solicitação de acesso ao ENA | ADE foi processaua, nana auvana, cus | 400 CHI HILDAY 17 1.1.2.3.3.1 | /enadeles/sit | e/estudante/ativarA | cesso.seam e informe o |
| seguinte código de ativação:     |                                      |                               |               |                     |                        |
|                                  | 4                                    |                               |               |                     |                        |
| 2ffc423973e09cea8d8cd96e86ca     | Ha5c28608e14c                        |                               |               |                     |                        |
|                                  |                                      |                               |               |                     |                        |
| Atenciosamente.                  |                                      |                               |               |                     |                        |
|                                  |                                      |                               |               |                     |                        |

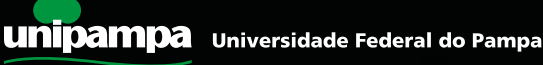

 O Coordenador, no momento em que for inserir o código de ativação, deverá escolher uma senha para acessar o sistema posteriormente. A senha deve conter letras e números.

| ade Coordenador - /                           | Ativar acesso                                                                                                    |
|-----------------------------------------------|----------------------------------------------------------------------------------------------------|
| 🛕 A solicitação de acese                      | io foi processada. Uma mensagem com um código de ativação foi enviada para p 🛛 🏹 🤉 .com.br;pesquisador@a 🛸 edu.br. |
| CPF: *                                        | 69                                                                                                    |
| Código de ativação: *                         |                                                                                                    |
| ervação<br>senha deve ter no mínimo 8 caracte | res e combinar letras e números,                                                                                   |
| Senha de acesso: *                            |                                                                                                    |
| Confirmação de senha: *                       |                                                                                                    |

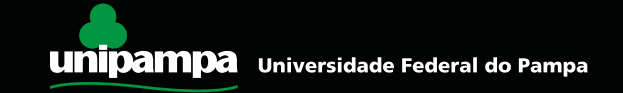

# • Como identificar os irregulares

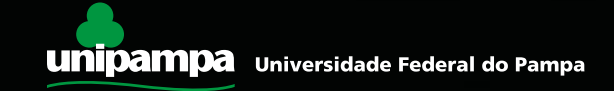

- Para identificar os irregulares, os coordenadores precisam de 3 listas diferentes. A partir da comparação dessas 3 listas é possível identificar quem está irregular. As listas são:
- Relatório de Estudantes Inscritos: é a lista dos alunos que foram <u>INSCRITOS</u> pelo Coordenador de Curso. O Colegiado dos Cursos que passaram pelo Enade em 2014 ou antes devem ter essa lista arquivada. Os cursos que passaram pelo Enade em 2015 deverão baixá-la pelo Sistema Enade e arquivá-la no Colegiado para os anos seguintes.
- Relatório de Regularidade: é a lista de quem <u>COMPARECEU</u> à prova e preencheu o Questionário do Estudante (cursos a partir de 2014) ou que foi dispensado por determinação legal. Essa lista deverá ser baixada pelo Sistema Enade.
- Relatório de Habilitados do SIE: é a <u>LISTA TIRADA NO SIE EM 1º DE JULHO</u> do ano em que o curso passou pelo Enade. As Comissões dos Cursos devem ter essa lista arquivada.

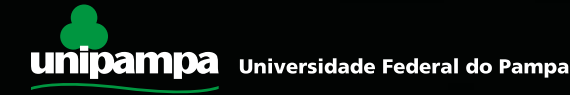

### Relatório de Estudantes Inscritos:

- Para os cursos que passaram pelo Enade ano passado: clique em "Estudantes Inscritos" e baixe a lista <u>Relatório de Inscritos</u> pelo botão Download. Essa lista contém os alunos inscritos em 2015.
- Para os demais cursos: busquem a lista arquivada junto à Comissão de Curso.

| Página Inicial                     |                  |                            |                     |     |      |            |        |
|------------------------------------|------------------|----------------------------|---------------------|-----|------|------------|--------|
| Alterar Senha                      | DADOS DO         | CURSO                      |                     |     |      |            |        |
| nscrição                           | IES:             | UNI                        | VERSIDADE FEDE      | RAL |      |            |        |
| nscrição em Lote                   | Curso :          | - AD<br>BACHA              | MINISTRAÇÃO         |     |      |            |        |
| olicitar Inscrição de Estrangeiros | Localidade d     | le prova :                 |                     |     |      |            |        |
| studantes Inscritos                | Área de abra     | ngência : - ADM            | INISTRAÇÃO          |     |      |            |        |
| studantes Selecionados             | _                |                            |                     |     |      |            |        |
| studantes Não Selecionados         | Excluir Se       | lecionados                 |                     |     |      | Do         | wnload |
| Iteração Localidade de Prova       |                  |                            |                     |     |      |            |        |
| ocal de Prova                      | Estudantes I     | nscritos                   |                     |     |      |            |        |
| Questionário do Estudante          |                  |                            |                     |     |      |            |        |
| Questionário do Coordenador        |                  | Paginação                  | 20 linhas por págin | a 🔹 |      |            |        |
| Encerrar Inscrições                |                  |                            |                     |     |      |            |        |
| teabrir Inscrições                 | Dara filtrar a c | onsulta, cliqua aqui       |                     |     |      |            |        |
| Relatório de Regularidade          | r ara mudi a (   | onsaita, <u>unque aqui</u> |                     |     |      |            |        |
| )ispensa de Estudantes             |                  |                            |                     |     |      |            |        |
|                                    |                  | NOME +                     | Documento           | CPF | TIPO | SITUAÇÃO + | AÇÃO   |
| studantes Dispensados              |                  | and the second second      |                     |     |      |            |        |

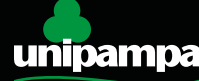

### Relatório de Regularidade:

- Acesse o Sistema Enade, clique em "Relatório de Regularidade" e escolha o ano que seu curso fez o Enade.
- Se você tiver dúvidas em relação à regularidade nas edições anteriores à última a que seu curso foi submetido ao Exame, baixe os relatórios dos anos anteriores. Aconselhamos que verifique junto à Comissão de Curso se existem registros de regularização de alunos no ano posterior às edições do Enade.

| Dágina Inicial                      | Consulta da relatória da presence Fueda |  |
|-------------------------------------|-----------------------------------------|--|
| agina miciai                        | Consulta de relatorio de presença Enade |  |
| neede3e                             | Ano:" 2014 •                            |  |
| nacição em Lote                     |                                         |  |
| Solicitar Inscrição de Estrangeiros | Decruiser                               |  |
| Estudantes Inscritos                | resiusa                                 |  |
| Estudantes Relacionadas             |                                         |  |
| Estudantes Não Solocionados         |                                         |  |
| Studantes Nao Selecionados          |                                         |  |
| anel de Dreue                       |                                         |  |
| Ducat de Frova                      |                                         |  |
| Questionario do Estudante           |                                         |  |
| Suestionano do Coordenador          |                                         |  |
| Incertar Inscrições                 |                                         |  |
| Reabhr Inschções                    |                                         |  |
| Relationo de Regulandade            |                                         |  |
| Aspensa de Estudantes               |                                         |  |
| studantes Dispensados               |                                         |  |
| air                                 |                                         |  |

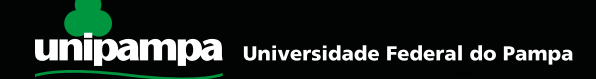

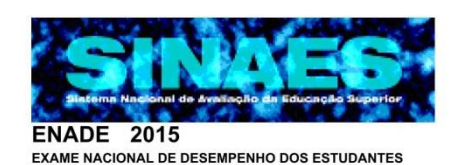

Ministério da Educação - MEC

Instituto Nacional de Estudos e Pesquisas Educacionais Anísio Teixeira - INEP

Diretoria de Avaliação da Educação Superior - DAES

Relatório de estudantes em situação regular junto ao Exame Nacional de Desempenho dos Estudantes 2015. (Lei nº 10.861/2004)

Instituição : FUNDAÇÃO UNIVERSIDADE FEDERAL DO PAMPA - UNIPAMPA (5322)

Localidade: SAO BORJA / RS

Curso : JORNALISMO (103437)

Os alunos a seguir relacionados estão em situação regular junto ao Exame Nacional de Desempenho dos Estudantes – ENADE 2015, na condição especificada abaixo, tendo atendido ao que preceitua o parágrafo 5°, do Art. 5°, da Lei N° 10.861, de 14 de abril de 2004.

| N٥ | Nome                                | Identidade | Nascimento | Situação                  |
|----|-------------------------------------|------------|------------|---------------------------|
| 1  | ADRIENNE FIORAVANTE MARQUES         |            |            | Concluinte / PARTICIPANTE |
| 2  | ALEXIA SANER SILVA                  |            |            | Ingressante / DISPENSADO  |
| 3  | ANDRE LUIZ DA SILVA RODRIGUES       |            |            | Ingressante / DISPENSADO  |
| 4  | ANDREA DOS SANTOS MEDEIROS          |            |            | Ingressante / DISPENSADO  |
| 5  | ANDRESSA LEMES WALTER               |            |            | Ingressante / DISPENSADO  |
| 6  | ANDRESSA MACHADO SILVEIRA           |            |            | Ingressante / DISPENSADO  |
| 7  | CAROLINA FERREIRA PIRES             |            |            | Ingressante / DISPENSADO  |
| 8  | CRISTIAN CARPES LEAES               |            |            | Ingressante / DISPENSADO  |
| 9  | DANIELLY ENGELMANN DE OLIVEIRA      |            |            | Ingressante / DISPENSADO  |
| 10 | EMANUELLE RIGHI NUNES               |            |            | Ingressante / DISPENSADO  |
| 11 | ESTEVAN FRANCISCO DE ALMEIDA MININI |            |            | Concluinte / PARTICIPANTE |
| 12 | GABRIEL LENTIZ DE ABREU             |            |            | Ingressante / DISPENSADO  |
| 13 | GABRIELLI LEIRIA PADILHA            |            |            | Ingressante / DISPENSADO  |
| 14 | GREGORIO AVANZI PELEGRINO           |            |            | Ingressante / DISPENSADO  |
| 15 | ISABELLE MANZINI DE OLIVEIRA        |            |            | Ingressante / DISPENSADO  |
| 16 | JEFERSON MORONI BALBUENO            |            |            | Concluinte / PARTICIPANTE |
| 17 | JHEINY DE OLIVEIRA CARVALHO         |            |            | Ingressante / DISPENSADO  |
| 18 | JULIA FURTADO DALCIN                |            |            | Concluinte / PARTICIPANTE |
| 19 | JULIA MENCHIK DE MOURA              |            |            | Ingressante / DISPENSADO  |
| 20 | KARINE BARBOSA MARTINS              |            |            | Ingressante / DISPENSADO  |
| 21 | KARINE DE OLIVEIRA FREITAS          |            |            | Ingressante / DISPENSADO  |
| 22 | LAIS REZENDE CAVALCANTI BAPTISTA    |            |            | Concluinte / PARTICIPANTE |
| 23 | LARA PEREIRA NUNES                  |            |            | Ingressante / DISPENSADO  |
| 24 | LARISSA MARTINS SILVA               |            |            | Ingressante / DISPENSADO  |
| 25 | LARISSA PEREIRA BURCHARD            |            |            | Ingressante / DISPENSADO  |
| 26 | LAUREN DANIELLE UNAMUZAGA SERPA     |            |            | Ingressante / DISPENSADO  |

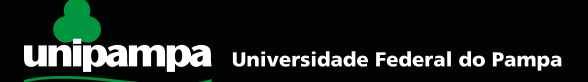

# **Relatório de Habilitados do SIE**

 Busque nos arquivos de seu Colegiado o Relatório do Enade baixado do SIE referentes aos anos em que seu curso participou do Exame. Esses relatórios devem ter sido baixados com a data de referência de 1º de julho e tratados pelo Coordenadores às épocas para contemplar apenas os habilitados ao Enade.

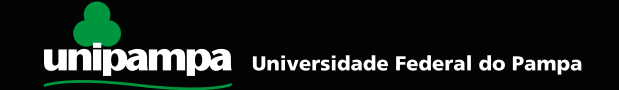

# Mas quem são os alunos que estavam habilitados ao Enade naquele ano?

- Habilitados como ingressantes: todos os alunos matriculados no ano civil (não é período nem ano letivo!) de ocorrência do Enade e que tenham cursado até 25% de sua carga horária total.
- Habilitados como concluintes: todos os alunos que tenham cursado de 70 a 100% de sua carga horária total.

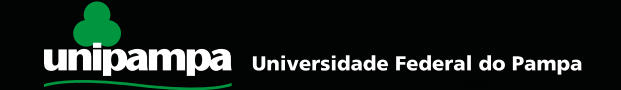

• Caso não possua os relatórios do SIE, um relatório similar (alternativo) pode ser baixado por meio do Sistema GURI, aba "Sistemas", menu "Meus Relatórios":

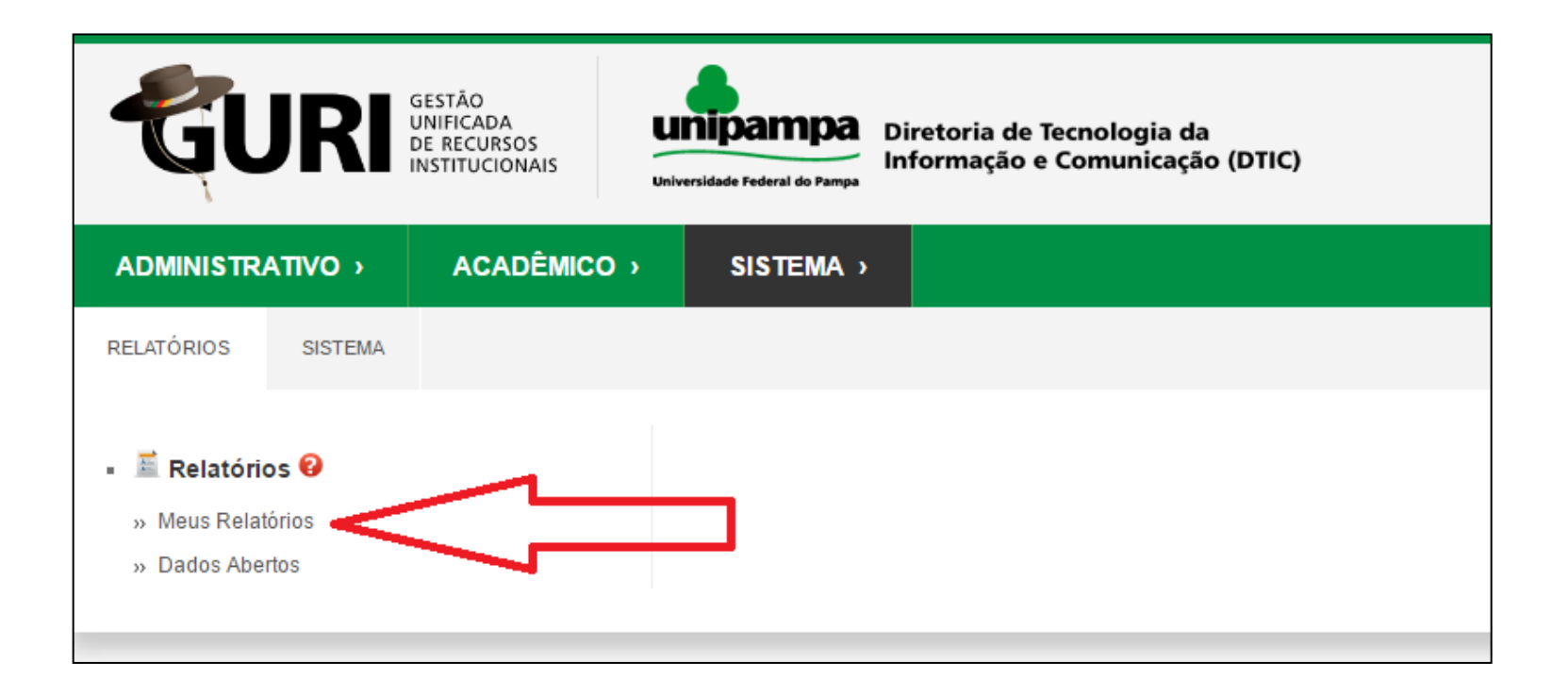

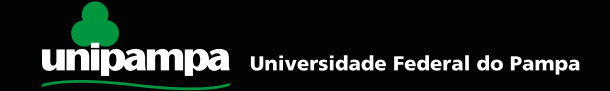

- Na tela que aparecer, clicar o botão de pesquisa (lupa) e depois selecionar "Pesquisar por: código", conforme tela abaixo.
- Escolher os seguintes códigos de pesquisa: 8144 (para ingressantes) ou 8145 (para concluintes). Após, clicar em "Pesquisar".

| G              | GESTÃO<br>UNIFICADA<br>DE RECURSO<br>INSTITUCIO | DS<br>NAIS<br>Unive  | nipampa<br>Diretoria de Tecnologia da<br>Informação e Comunicação (DTIC) | a- A <b>A+</b> |
|----------------|-------------------------------------------------|----------------------|--------------------------------------------------------------------------|----------------|
| ADMINIS        |                                                 | DÊMICO→              | SISTEMA >                                                                |                |
| » Área: Sistem | na » Subárea: Relatórios » Módule               | p: Relatórios » Ação | e: Relatórios - Meus Relatórios                                          |                |
| Código         | Módulo                                          | Categoria            | Nome                                                                     | Observaçã      |
| 3284           | Assistência Estudantil                          | Não Consta           | Alunos que recebem bolsa PBP                                             | Não consta     |
| 3884           | Assistência Estudantil                          | Não Consta           | BDE Formas de Ingresso por Ano/Etnia                                     | Não consta     |
| 322            | Assistência Estudantil                          | Não Consta           | Solicitações de Benefícios                                               | Não consta     |

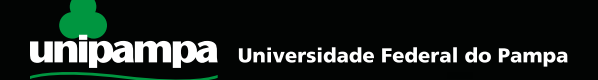

- Na tela que aparecer, clicar o botão "Gerar" para iniciar a pesquisa (Figura 1).
- Na tela seguinte, inserir as informações solicitadas e clicar em 🔀 (Figura 2).

|                                         |                                                           |                                        | Pesquisar    | Q      |
|-----------------------------------------|-----------------------------------------------------------|----------------------------------------|--------------|--------|
|                                         |                                                           |                                        |              |        |
| » Área: Sistema » Subárea: Relatórios   | » Módulo: Relatórios » Ação: Relatórios - Gerar           |                                        | Meus Rela    | tórios |
|                                         |                                                           |                                        |              |        |
|                                         |                                                           | Observação                             | Conexão Tipo | Gerar  |
| * Campos Obrigatórios                   |                                                           | Integralização carga horária de alunos | SIE Padrão   | - V    |
| - Parâmetros do Relatório               |                                                           | -                                      |              |        |
| Relatorio:                              | Integralização carga horária de alunos ingressantes ENADE |                                        |              |        |
| Informações adicionais de<br>cabeçalho: |                                                           |                                        | Fi           | gura 1 |
| *Ano                                    | 2012                                                      | Ano referência                         |              |        |
| *Curso                                  | Fisioterapia                                              | <u> </u>                               | Curso        |        |
|                                         | Fisioterapia                                              | T                                      |              |        |
|                                         | •                                                         | <b>F</b>                               | Deletíde     |        |
| Saída                                   | PDF                                                       | Formato de                             | Kelatorio    |        |
|                                         | ۶ 🛇                                                       |                                        |              |        |
|                                         | Figura 2                                                  |                                        |              |        |

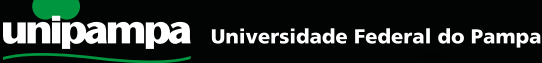

#### • Exemplo de relatório gerado.

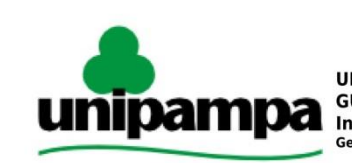

UNIPAMPA - Universidade Federal do Pampa GURI - Gestão Unificada de Recursos Institucionais / Módulo: Relatórios Integralização carga horária de alunos ingressantes ENADE Gerado por: MICHEL RODRIGUES ISERHARDT em 16/06/2016 16:15:28

#### Universidade Federal do Pampa

| CURSO        | COD_CURSO | ) ALUNO                           | MATRICULA | CH_TOTAL | VENCIDAS |
|--------------|-----------|-----------------------------------|-----------|----------|----------|
| FISIOTERAPIA | URFIS     | ALVARO RAMIRES DE MORAES          | 112150106 | 4155     | 345.00   |
| FISIOTERAPIA | URFIS     | ANA CRISTINA GUIMARAES REIS       | 101151470 | 4155     | 1080.00  |
| FISIOTERAPIA | URFIS     | ANA LIDIA FERREIRA DE MOURA       | 112150057 | 4155     | 90.00    |
| FISIOTERAPIA | URFIS     | BARBARA SIQUEIRA LENA             | 111151926 | 4155     | 765.00   |
| FISIOTERAPIA | URFIS     | BERNARDO ECHEVERRIA DOS SANTOS    | 111200002 | 4155     | 1005.00  |
| FISIOTERAPIA | URFIS     | CAIO BORELLA PEREIRA DA SILVA     | 101152463 | 4155     | 1080.00  |
| FISIOTERAPIA | URFIS     | CIBELI FERREIRA MARTINS           | 101152457 | 4155     | 1080.00  |
| FISIOTERAPIA | URFIS     | CRISTIAN ROSA NILSON              | 091011209 | 4155     | 945.00   |
| FISIOTERAPIA | URFIS     | CRISTIANE PELIZZARO BASTOS        | 111151925 | 4155     | 765.00   |
| FISIOTERAPIA | URFIS     | DEBORAH SOLEDAD MIONIS            | 101152458 | 4155     | 705.00   |
| FISIOTERAPIA | URFIS     | DIEGO PAIM GOULART                | 112150064 | 4155     | 210.00   |
| FISIOTERAPIA | URFIS     | FELIPE ALVES JACHSTET             | 101152461 | 4155     | 1080.00  |
| FISIOTERAPIA | URFIS     | FELIPE ALVES MULLER               | 101152469 | 4155     | 1080.00  |
| FISIOTERAPIA | URFIS     | FERNANDA TORBIS BRUM              | 112150010 | 4155     | 765.00   |
| FISIOTERAPIA | URFIS     | FERNANDO GOMES CECCON             | 101151458 | 4155     | 975.00   |
| FISIOTERAPIA | URFIS     | FERNANDO ZACARIAS NOLIBOS         | 111151364 | 4155     | 390.00   |
| FISIOTERAPIA | URFIS     | INDIARA VANZELLA SOARES           | 112150047 | 4155     | 390.00   |
| FISIOTERAPIA | URFIS     | ISMAEL FERNANDO DE SOUZA DOS REIS | 121020007 | 4155     | 390.00   |
| FISIOTERAPIA | URFIS     | IZABELLA GUEDES DA SILVEIRA       | 092040012 | 4155     | 555.00   |
| FISIOTERAPIA | URFIS     | JOSIANI AUZANI MARTINS BASTOS     | 101152470 | 4155     | 1080.00  |
| FISIOTERAPIA | URFIS     | JULIANA CARVALHO GUEDES DA LUZ    | 121440005 | 4155     | 255.00   |
| FISIOTERAPIA | URFIS     | JULIANA COSTA DA ROCHA            | 101151457 | 4155     | 1080.00  |
| FISIOTERAPIA | URFIS     | LAURA BARCELOS DA SILVA           | 111150312 | 4155     | 765.00   |
| FISIOTERAPIA | URFIS     | LUAN RODRIGUES                    | 112150052 | 4155     | 360.00   |

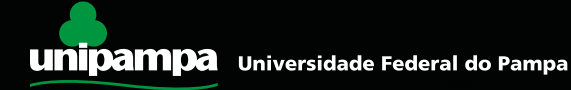

Agora vamos de fato identificar os irregulares:

**a)** Localize quem deveria ter sido inscrito e não foi.

Cruze o **Relatório de Habilitados (SIE ou GURI)** com as informações do **Relatório de Inscritos** (p.ex.: se o curso passou pelo Enade em 2011 e em 2014, compare o arquivo gerado no SIE/GURI referente ao ano de 2011 com o Relatório de Inscritos de 2011, e depois compare o arquivo do SIE/GURI de 2014 com o Relatório de Inscritos de 2014).

O aluno que constar no **Relatório de Habilitados do SIE/GURI** e não constar no **Relatório de Inscritos** está **irregular**.

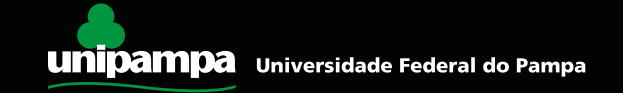

#### Agora vamos de fato identificar os irregulares:

 b) Após isso, verifique se existe algum aluno que consta no Relatório de Estudantes Inscritos e que esteja ausente no Relatório de Regularidade. Se houver, significa que esse aluno está irregular. O Relatório de Regularidade é emitido anualmente e pode conter regularizações de alunos que estavam irregulares em anos anteriores. Veja o exemplo a seguir:

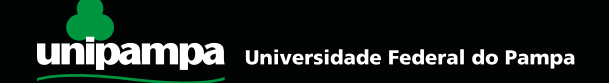

# ATENÇÃO:

Os alunos que constarem na lista do GURI que eram participantes do <u>Ciências Sem Fronteiras</u> (viajando na data do Enade da época) e os alunos que <u>colaram grau até 31 de agosto</u> <u>do ano do Enade</u> não estarão no Relatório de Inscritos, **mas não devem ser inscritos como irregulares**. Eles possuem dispensa legal e não precisaram ser inscritos.

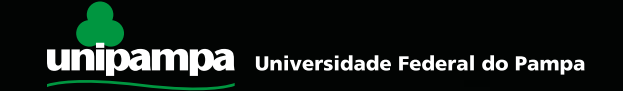

As três telas a seguir são ilustrativas de situações que podem acontecer em um curso com alunos irregulares.

Utiliza-se, como referência, um relatório extraído de uma das versões do SIE. Contudo, a regra tratada é a mesma para o caso de o usuário ter optado por utilizar o relatório extraído do sistema GURI.

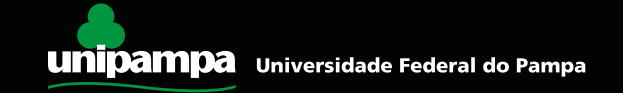

### Lista SIE de habilitados em 2014:

| COD_INSTITUICAO | COD_CURSO | CONDICAO_ESTUDANTE | CPF        | NOME_ESTUDANTE | NUMERO_CARTEIRA_IDENTIDADE | PERCENTUAL_CURSO |
|-----------------|-----------|--------------------|------------|----------------|----------------------------|------------------|
| 573             | 02        | С                  | 0000000000 | ADEMIR         | 1234567                    | 70               |
| 573             | 02        | С                  | 0000000000 | ALINE          | 1234567                    | 71,14            |
| 573             | 02        | С                  | 0000000000 | ANA            | 1234567                    | 80,65            |
| 573             | 02        | С                  | 0000000000 | BETE           | 1234567                    | 99,83            |
| 573             | 02        | С                  | 0000000000 | CARLOS         | 1234567                    | 88,52            |
| 573             | 02        | С                  | 0000000000 | CRISTIANO      | 1234567                    | 88,52            |
| 573             | 02        | С                  | 0000000000 | FABIO          | 1234567                    | <br>79,5         |
| 573             | 02        | С                  | 0000000000 | GABRIELA       | 1234567                    | 95,4             |
| 573             | 02        | С                  | 0000000000 | GISELE         | 1234567                    | 83,6             |
| 573             | 02        | С                  | 0000000000 | GIOVANA        | 1234567                    | 83,27            |
| 573             | 02        | С                  | 0000000000 | IGOR           | 1234567                    | 95,9             |
| 573             | 02        | С                  | 0000000000 | LUCAS          | 1234567                    | 97,54            |

#### Relatório de Inscritos em 2014:

| ANO: 2 | 015           |                         |          |            | Pág. 1/1   |
|--------|---------------|-------------------------|----------|------------|------------|
|        |               |                         |          |            |            |
| N.     | Cód. do Curso | Nome do Curso           | Nome     | CPF        | Condição   |
| 1      | 02            | ARQUITETURA E URBANISMO | ALINE    | 0000000000 | Concluinte |
| 2      | 02            | ARQUITETURA E URBANISMO | ANA      | 0000000001 | Concluinte |
| 3      | 02            | ARQUITETURA E URBANISMO | BETE     | 0000000002 | Concluinte |
| 4      | 02            | ARQUITETURA E URBANISMO | CARLOS   | 0000000003 | Concluinte |
| 5      | 02            | ARQUITETURA E URBANISMO | FABIO    | 0000000004 | Concluinte |
| 6      | 02            | ARQUITETURA E URBANISMO | GABRIELA | 0000000005 | Concluinte |
| 7      | 02            | ARQUITETURA E URBANISMO | GIOVANA  | 0000000006 | Concluinte |
| 8      | 02            | ARQUITETURA E URBANISMO | IGOR     | 0000000007 | Concluinte |
| 9      | 02            | ARQUITETURA E URBANISMO | LUCAS    | 000000008  | Concluinte |

Ademir, Cristiano e Gisele estão na Lista SIE mas não estão no Relatório de Inscritos. Porém, verifiquei que Ademir estava em Paris pelo Ciências Sem Fronteiras no dia da prova e Cristiano colou grau antes de 31 de agosto de 2014. Então, descobri que Gisele ficou de fora erroneamente. Ela está irregular.

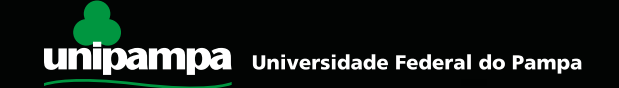

#### Relatório de Inscritos em 2014:

| ANO: 2 | 2015         |                         |          |            | Pág. 1/1   |
|--------|--------------|-------------------------|----------|------------|------------|
| N      | Cód do Curso | Nome do Curso           | Nome     | CPE        | Condição   |
| 1      | 02           | ARQUITETURA E URBANISMO | ALINE    | 0000000000 | Concluinte |
| 2      | 02           | ARQUITETURA E URBANISMO | ANA      | 0000000001 | Concluinte |
| 3      | 02           | ARQUITETURA E URBANISMO | BETE     | 000000002  | Concluinte |
| 4      | 02           | ARQUITETURA E URBANISMO | CARLOS   | 000000003  | Concluinte |
| 5      | 02           | ARQUITETURA E URBANISMO | FABIO    | 0000000004 | Concluinte |
| 6      | 02           | ARQUITETURA E URBANISMO | GABRIELA | 0000000005 | Concluinte |
| 7      | 02           | ARQUITETURA E URBANISMO | GIOVANA  | 0000000006 | Concluinte |
| 8      | 02           | ARQUITETURA E URBANISMO | IGOR     | 000000007  | Concluinte |
| 9      | 02           | ARQUITETURA E URBANISMO | LUCAS    | 000000008  | Concluinte |

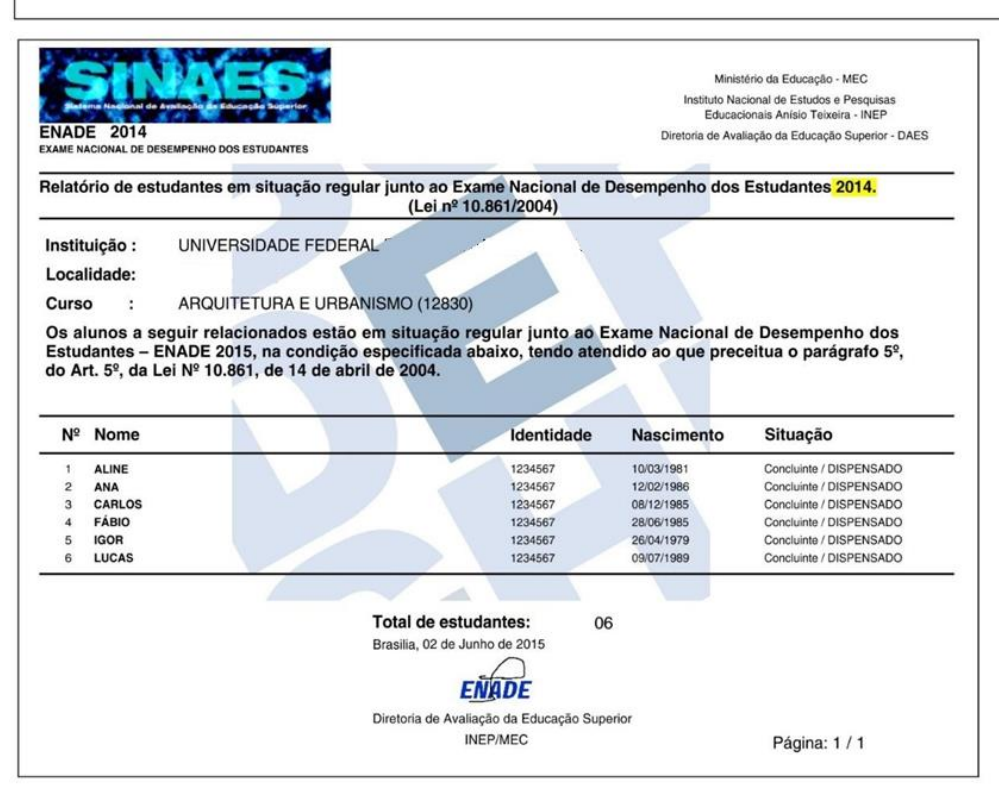

Bete, Gabriela e Giovana estão no Relatório de Inscritos mas não estão no Relatório de Regularidade de 2014. Elas estão irregulares?

Para ter certeza, vamos olhar o Relatório de Regularidade de 2015. Pode ser que o Coordenador anterior a mim tenha inscrito elas depois!

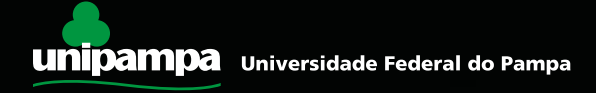

#### Relatório de Inscritos em 2014:

| ANO: 2 | 2015          |                         |                 |            | Pág. 1/1   |
|--------|---------------|-------------------------|-----------------|------------|------------|
|        |               |                         | References conv |            |            |
| N.     | Cód. do Curso | Nome do Curso           | Nome            | CPF        | Condição   |
| 1      | 02            | ARQUITETURA E URBANISMO | ALINE           | 0000000000 | Concluinte |
| 2      | 02            | ARQUITETURA E URBANISMO | ANA             | 0000000001 | Concluinte |
| 3      | 02            | ARQUITETURA E URBANISMO | BETE            | 0000000002 | Concluinte |
| 4      | 02            | ARQUITETURA E URBANISMO | CARLOS          | 0000000003 | Concluinte |
| 5      | 02            | ARQUITETURA E URBANISMO | FABIO           | 0000000004 | Concluinte |
| 6      | 02            | ARQUITETURA E URBANISMO | GABRIELA        | 0000000005 | Concluinte |
| 7      | 02            | ARQUITETURA E URBANISMO | GIOVANA         | 0000000006 | Concluinte |
| 8      | 02            | ARQUITETURA E URBANISMO | IGOR            | 000000007  | Concluinte |
| 9      | 02            | ARQUITETURA E URBANISMO | LUCAS           | 000000008  | Concluinte |

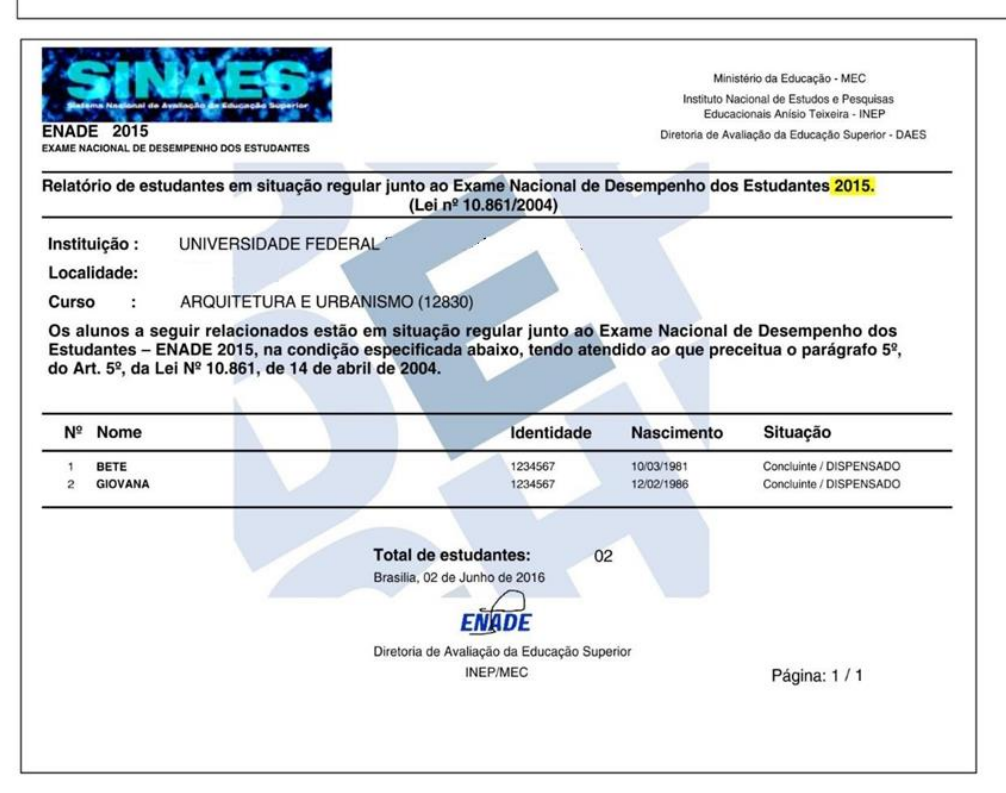

Bete e Giovana foram regularizadas em 2015! Que bom! Mas a Gabriela continua irregular.

Desta forma, podemos concluir que GABRIELA e GISELE estão irregulares e devem ser inscritas como tal.

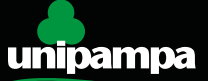

#### ATENÇÃO:

Pode ser que haja alunos que vieram transferidos de outra instituição em situação irregular. Essa irregularidade, mesmo sendo causada pela instituição de origem do aluno, é transportada à Unipampa.

Orientamos que sejam verificados os alunos transferidos que possuem possibilidade de formar até setembro do ano que vem.

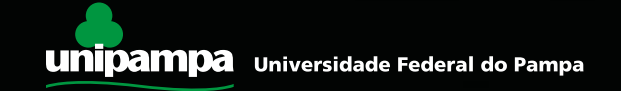

Como podemos verificar a regularidade dos alunos que vieram transferidos de outras instituições de ensino superior:

- Busque a listagem dos alunos que ingressaram em seu curso por meio de transferência;
- Digite o nome completo de cada um deles, um por um, no campo de pesquisa do site abaixo: <u>http://enadeies.inep.gov.br/enadeles/consultarHistoricoEstudante/</u>
- Verifique se o aluno está irregular (ausente) e qual o tipo (concluinte ou ingressante). Confira se não é homônimo (veja se o final do número da Identidade do aluno coincide com o registro da Unipampa).

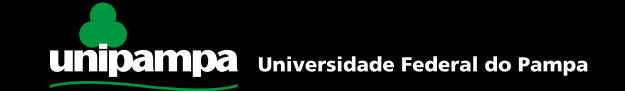

| Statistics in the second | P Instituto Naciona | l de Estudos | e Pesquisas Educacionais Anísio | Teixeira |                  |            | A At A |
|--------------------------|---------------------|--------------|---------------------------------|----------|------------------|------------|--------|
| E                        | NADE                |              |                                 |          |                  |            |        |
|                          |                     |              |                                 |          |                  |            |        |
|                          |                     |              | 5                               |          |                  |            |        |
| listóri                  | ico de situação d   | o estudan    | ite                             |          |                  |            |        |
|                          |                     |              |                                 |          |                  |            |        |
|                          |                     | Current      | 11 - L 104                      | 1500     |                  |            |        |
| Ano ¢                    | Nome                | Curso ¢      | Habilitação \$                  | IES ¢    | Tipo Inscrição ¢ | Presença + | Rg ÷   |

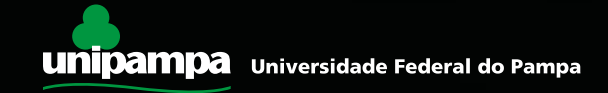

### Atenção!!!

#### Apenas para os cursos que farão Enade esse ano (Agrárias e Saúde):

Pode haver alunos habilitados a fazer o Enade em 2016 que encontram-se irregulares por algum motivo. Nessa situação, inscreva-o como habilitado (não o inscreva como irregular), para que ele possa fazer a prova. O sistema só permite uma inscrição por CPF.

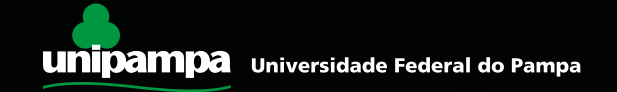

# Inscrevendo os Irregulares no Sistema Enade

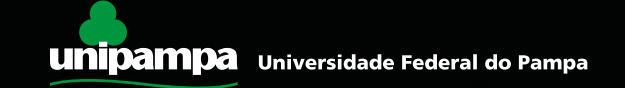

- Identificados alunos em situação irregular no ENADE, o coordenador do curso deve notificar o Procurador Institucional, por e-mail (michelri@unipampa.edu.br), para o enquadramento do curso no sistema do INEP.
- Caso o coordenador não localize alunos em situação irregular, nenhum procedimento deve ser adotado (o curso não será enquadrado e nenhum aluno, inscrito).
- A partir do enquadramento, os alunos poderão ser cadastrados, conforme procedimentos orientados a seguir.

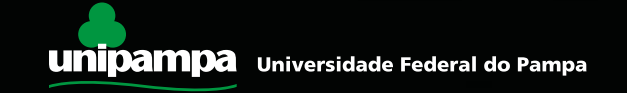

- Como as inscrições de irregulares geralmente são poucas (poucos alunos), orientamos que se faça a inscrição manual.
- Existe a possibilidade de inscrição em bloco (lote), que necessita de um detalhamento técnico maior.
- Se o curso desejar realizar por meio desse procedimento, solicitamos que procure a Coordenação de Avaliação, Planejamento e Desenvolvimento de Graduação para que possamos orientar sobre as providências necessárias.

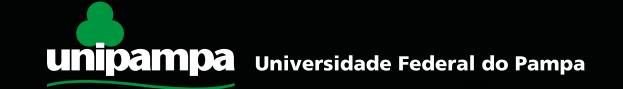

### Clique em "Inscrição" e digite o CPF do aluno.

| ENADE                               |                                        |
|-------------------------------------|----------------------------------------|
| Pàgina Inicial<br>Alterar Senha     | DADOS DO CURSO                         |
| Inscrição                           | IES: 1-UNIVERSIDADE FEDERAL            |
| Inscrição em Lote                   | Curso : - ADMINISTRAÇÃO                |
| Solicitar Inscrição de Estrangeiros | Localidade de prova :                  |
| Estudantes Inscritos                | Área de abrangência : ENGENHARIA CIVIL |
| Estudantes Selecionados             |                                        |
| Estudantes Não Selecionados         |                                        |
| Alteração Localidade de Prova       | CPF do Estudante                       |
| Local de Prova                      | CPF*                                   |
| Questionário do Estudante           | Decention                              |
| Questionário do Coordenador         | Pesquisar                              |
| Energia Incasia Tan                 |                                        |

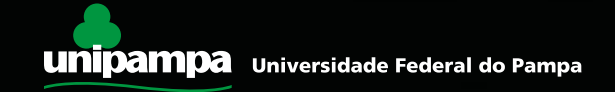

- Aparecerá uma janela contendo as informações a partir da base de dados da Receita Federal. Confirme.
- Se o aluno está com o nome diferente (casou ou outro), informe o Procurador Educacional Institucional.

| Confirme se os da<br>deve ser inscrito: | ados abaixo correspondem realmente ao estudante que |
|-----------------------------------------|-----------------------------------------------------|
| CPF.: 720.                              | -87                                                 |
| Nome: JOSELMA                           | CE                                                  |
| Data de nascimer                        | nto: 01/01/1980                                     |
| Sexo: Feminino                          |                                                     |

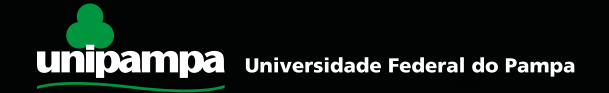

- Aparecerá outra janela conferindo se o curso está correto. Confirme.
- Se o curso estiver errado, informe o Procurador Educacional Institucional.

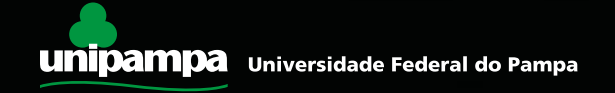

- Preencha os dados que faltam do aluno (o número da Carteira de Identidade é obrigatório).
- Clique em "Atendimento Especializado", "Atendimento Específico" ou "Recursos" para preencher informações sobre necessidades especiais. Nesse caso, entre em contato com a Seavin para mais detalhes. Role a janela para baixo, para continuar a preencher essa página.

| Página Inicial                         |                                                                         |  |  |  |  |  |
|----------------------------------------|-------------------------------------------------------------------------|--|--|--|--|--|
| Alterar Senha                          | DADOS DO CURSO                                                          |  |  |  |  |  |
| Inscrição                              | IES: UNIVERSIDADE FEDERAL                                               |  |  |  |  |  |
| Inscrição em Lote                      | Curso: - ENGENHARIA ELETRICA<br>Dioloma: BACHARELADO                    |  |  |  |  |  |
| Solicitar Inscrição de<br>Estrangeiros | Localidade de prova :<br>Área de abrangência : ENGENHARIA DA COMPUTAÇÃO |  |  |  |  |  |
| Estudantes Inscritos                   |                                                                         |  |  |  |  |  |
| Estudantes Selecionados                |                                                                         |  |  |  |  |  |
| Estudantes Não Selecionados            | DADOS CADASTRAIS                                                        |  |  |  |  |  |
| Alteração Localidade de Prova          |                                                                         |  |  |  |  |  |
| Local de Prova                         |                                                                         |  |  |  |  |  |
| Questionário do Estudante              | CPF: 0 30                                                               |  |  |  |  |  |
| Questionário do Coordenador            | Nome:* PE                                                               |  |  |  |  |  |
| Encerrar Inscrições                    |                                                                         |  |  |  |  |  |
| Reabrir Inscrições                     | Data de nascimento <sup>*</sup> 09 14                                   |  |  |  |  |  |
| Relatório de Regularidade              |                                                                         |  |  |  |  |  |
| Dispensa de Estudantes                 | Sexo:" Masculino                                                        |  |  |  |  |  |
| Estudantes Dispensados                 | Número da CI: *                                                         |  |  |  |  |  |
| Sair                                   | Campo Obrigativio                                                       |  |  |  |  |  |
|                                        | Telefone: (99)99999-9999                                                |  |  |  |  |  |
|                                        | ATENDIMENTO ESPECIAL                                                    |  |  |  |  |  |
|                                        | ATENDIMENTO ESPECIALIZADO                                               |  |  |  |  |  |
|                                        | ATENDIMENTO ESPECÍFICO                                                  |  |  |  |  |  |
|                                        | RECURSOS                                                                |  |  |  |  |  |
|                                        | ENDEREÇO                                                                |  |  |  |  |  |
|                                        | CEP: *                                                                  |  |  |  |  |  |
|                                        | UF: * Município: *                                                      |  |  |  |  |  |
|                                        |                                                                         |  |  |  |  |  |

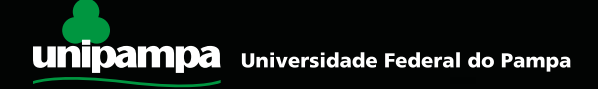

 Na parte do endereço, preencha o CEP do aluno e aguarde o preenchimento automático (a base de dados é a dos Correios). O logradouro pode ser editado, e o número, complemento e bairro podem ser preenchidos. Role a página para baixo.

| CEP: *       |              |  |
|--------------|--------------|--|
| UF: *        | Município: * |  |
| ogradouro: * |              |  |
| Número:      | Complemento: |  |
|              |              |  |

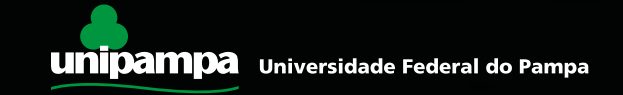

- Em "Dados Escolares", marque a opção "Irregular" em "Status da Inscrição" e o tipo de irregularidade do aluno (se está irregular como concluinte ou como ingressante).
- Quando ingressante, o ano de conclusão do ensino médio é obrigatório. Quando concluinte, além dessa exigência é necessário também o ano letivo em que iniciou o curso de graduação. Clique em "cadastrar". Repita a operação com os demais alunos.

| Situação da Inscrição: ® Regula          | r 🍳 Irregular                 |             |   |         |  |
|------------------------------------------|-------------------------------|-------------|---|---------|--|
| Tipo de Inscrição: *  © Conclu           | inte <sup>©</sup> Ingressante |             |   |         |  |
| Ano de Conclusão do Ensin                | o Médio: *                    | Obrigatório |   |         |  |
| Ano Letivo em que iniciou o curso de Gra | iduação: *                    |             |   |         |  |
| Turno do Curso de Graduação - Matutino   |                               | Vespertino  | E | Noturno |  |
| Cadastrar                                |                               |             |   |         |  |

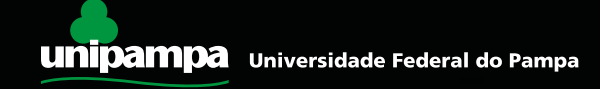

DADOS ESCOLARES

 No caso de precisar realizar a inscrição de estrangeiros, faça-o na opção "Solicitar Inscrição de Estrangeiros". É necessário anexar o documento do estudante nesse caso (passaporte ou outro) e proceder os preenchimentos padrão em seguida.

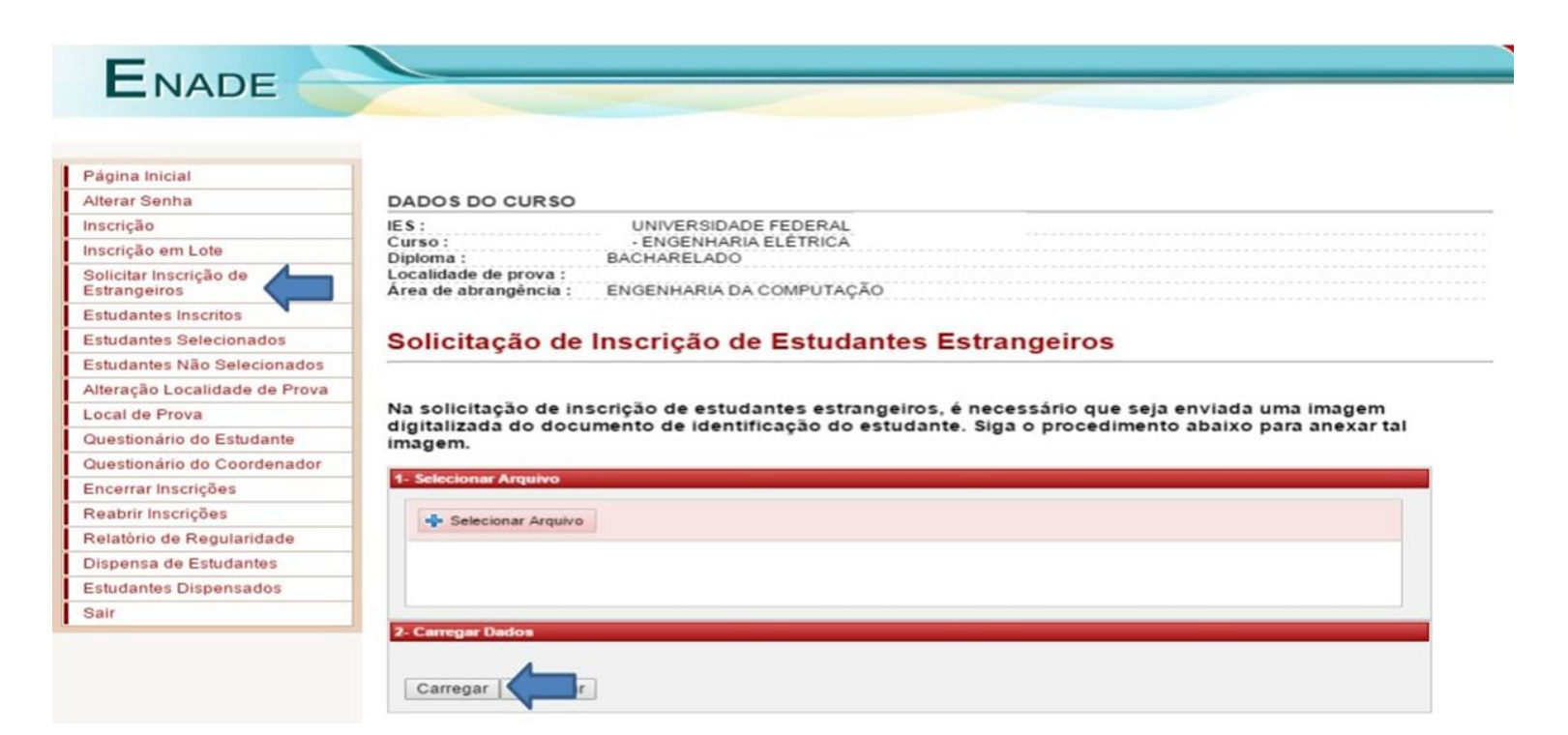

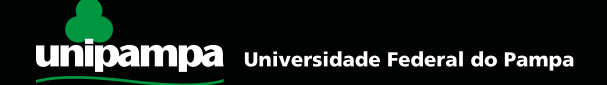

 Caso você tenha inscrito um estudante erroneamente, pode ir na aba "Estudantes Inscritos" e deletar ou alterar a inscrição.

| ENADE                                  |                          |                                  |                     |       |      |            |        |
|----------------------------------------|--------------------------|----------------------------------|---------------------|-------|------|------------|--------|
| Página Inicial<br>Alterar Senha        | DADOS D                  | O CURSO                          |                     |       |      |            |        |
| nscrição                               | IES:                     | UNIN                             | ERSIDADE FEDER      | AL    |      |            |        |
| nscrição em Lote                       | Curso:                   | - EN                             | GENHARIA ELÉTRI     | CA    |      |            |        |
| Solicitar Inscrição de<br>Estrangeiros | Localidade<br>Área de ab | de prova :<br>rangência : ENGEN  | HARIA DA COMPUT     | TAÇÃO |      |            |        |
| Estudantes Inscritos                   |                          |                                  |                     |       |      |            |        |
| studantes Selecionados                 | Excluir S                | elecionados                      |                     |       |      | Do         | wnload |
| Estudantes Não Selecionados            |                          |                                  |                     |       |      |            |        |
| lteração Localidade de Prova           | Estudantes               | Inscritos                        |                     |       |      |            |        |
| ocal de Prova                          | Lotteration              | in section a                     |                     |       |      |            |        |
| Questionário do Estudante              |                          | Daginação                        |                     |       |      |            |        |
| Juestionário do Coordenador            |                          | Paginação                        | 20 linnas por pagir | na 🔻  |      |            |        |
| incerrar Inscrições                    |                          |                                  |                     |       |      |            |        |
| eabrir Inscrições                      | Para filtrar a           | i consulta, <u>clique aqui</u> . |                     |       |      |            |        |
| elatório de Regularidade               |                          |                                  |                     |       |      |            |        |
| ispensa de Estudantes                  |                          | NOME                             | Documento           | CDE   | TIPO | SITUAÇÃO   | ACÃO   |
|                                        | 0                        | NOME .                           | Documento           | CPF   | TIPO | SITUAÇÃO O | AÇAU   |
| studantes Dispensados                  |                          |                                  |                     |       |      |            | -      |

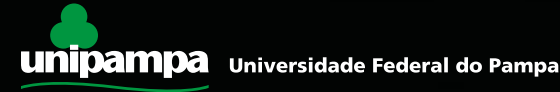

 Se o seu curso só possui irregulares na modalidade "ingressante" ou só na modalidade "concluinte", é necessário ir em "Página Inicial" e selecionar "Declaro não possuir concluintes" ou "Declaro não possuir ingressantes".

| ENADE                               |                                     |
|-------------------------------------|-------------------------------------|
| LNADE                               |                                     |
|                                     |                                     |
| Página Inicial                      |                                     |
| Alterar Senha                       | DADOS DO CURSO                      |
| Inscrição                           | IES : - UNIVERSIDADE FEDERAL        |
| Inscrição em Lote                   | Curso : - ADMINISTRAÇÃO             |
| Solicitar Inscrição de Estrangeiros | Localidade de prova :               |
| Estudantes Inscritos                | Área de abrangência : ADMINISTRAÇÃO |
| Estudantes Selecionados             |                                     |
| Estudantes Não Selecionados         | Declaro não possuir concluintes     |
| Alteração Localidade de Prova       | Declaro não possuir ingressantes    |
| Local de Prova                      |                                     |
| Questionário do Estudante           |                                     |
| Questionário do Coordenador         |                                     |

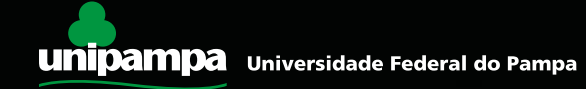

# Se o seu curso NÃO TEM IRREGULARES, marque as duas opções!

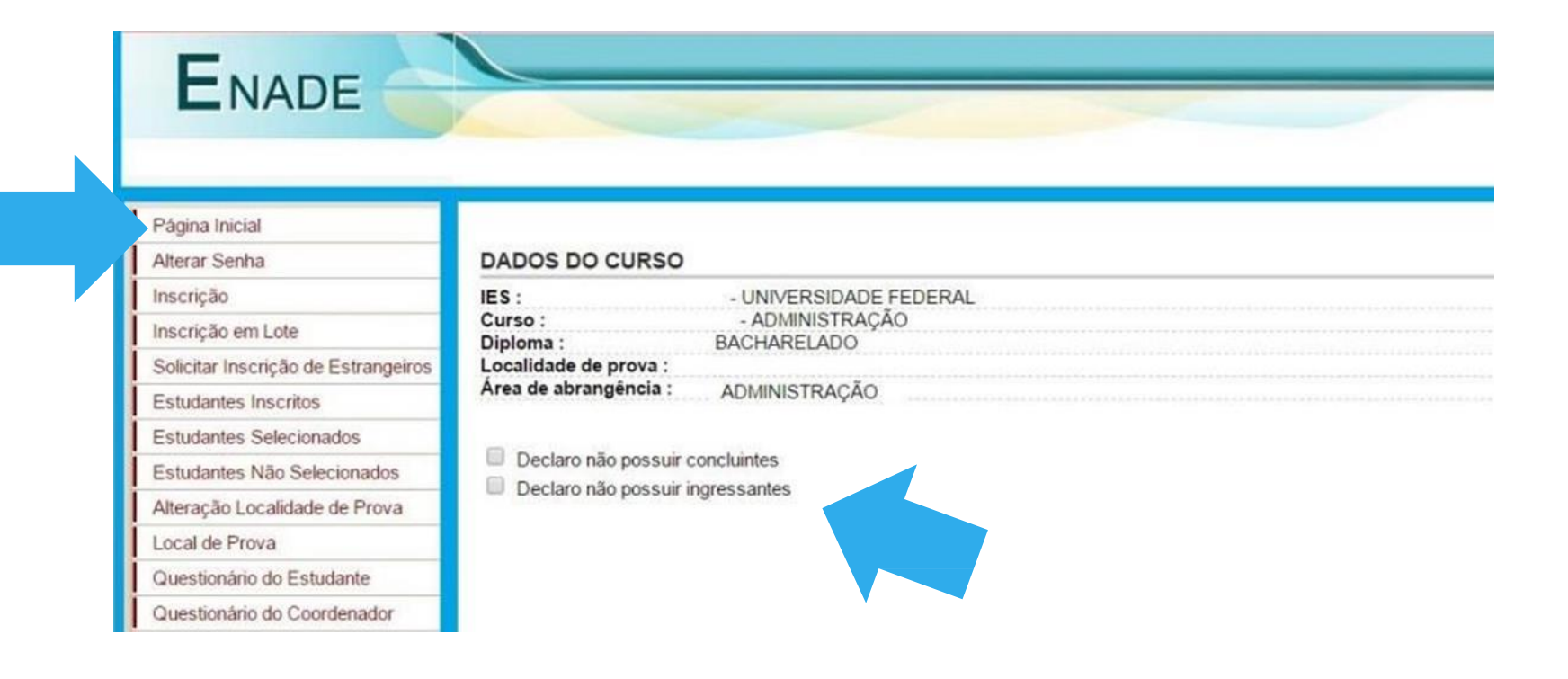

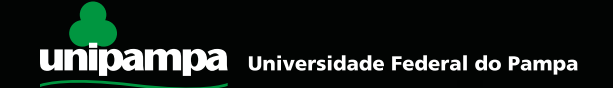

# Observações Finais

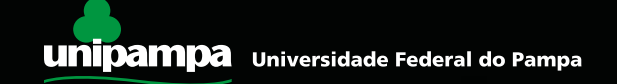

 No item "Estudantes Não Selecionados", você poderá fazer o download da lista de estudantes inscritos como irregulares. Faça o download desse arquivo e guarde nos documentos de seu colegiado como "inscrição 2016 de irregulares de anos anteriores".

| Página Inicial                         |                                                                                                    |          |
|----------------------------------------|----------------------------------------------------------------------------------------------------|----------|
| Alterar Senha                          | DADOS DO CURSO                                                                                                    |          |
| Inscrição                              | IES : UNIVERSIDADE FEDERAL                                                                                                    |          |
| Inscrição em Lote                      | Curso: ENGENHARIA CIVIL<br>Diploma: BACHARELADO                                                                                                    |          |
| Solicitar Inscrição de<br>Estrangeiros | Localidade de prova :<br>Área de abrangência : ENGENHARIA CIVIL                                                                                                    |          |
| Estudantes Inscritos                   |                                                                                                    |          |
| Estudantes Selecionados                | Estudantes não selecionados                                                                                                    |          |
| Estudantes Não Selecionados 🔇          |                                                                                                    |          |
| Alteração Localidade de Prova          |                                                                                                    | Download |
| Local de Prova                         |                                                                                                    |          |
| Questionário do Estudante              | NOME +                                                                                                    | RG       |
| Questionário do Coordenador            | ALEXAN 1                                                                                                    | 2        |
| Encerrar Inscrições                    | BIANCA IOS                                                                                                    | 154 26   |
| Reabrir Inscrições                     | BRENO .LI                                                                                                    | 21 1-0   |
| Relatório de Regularidade              | BRUNO                                                                                                    | 20       |
| Dispensa de Estudantes                 | CLEZIA                                                                                                    | 77       |
| Estudantes Dispensados                 | DANIELY                                                                                                    | 15-11-17 |
| Sair                                   | DESERT                                                                                                    | 21 1     |
| 561                                    | FRANCIS                                                                                                    | 41 3     |
|                                        | HELLYS VA                                                                                                    | 20 0     |
|                                        | HUGO RA                                                                                                    | 13 17    |
|                                        | JHONA RANDA                                                                                                    | 18 34    |
|                                        | JOSE JUNIOR                                                                                                    | 1: 7     |
|                                        | KARIS DUNES                                                                                                    | 18 18    |
|                                        | LAUF ES                                                                                                    | 5 8      |
|                                        | MARCIO TOS                                                                                                    | 3 3      |
|                                        | <ul> <li>A statistical and the statistical and the statistical</li></ul> |          |

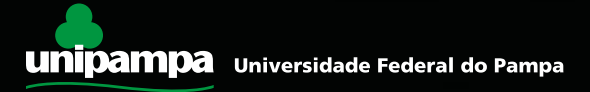

# ATENÇÃO!

Envie para a PROGRAD a lista de irregulares baixada do site do Inep:

# prograd@unipampa.edu.br

A relação de estudantes inscritos no ENADE também fica disponível no Sistema para o PI da IES

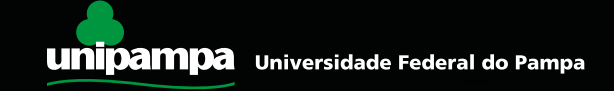

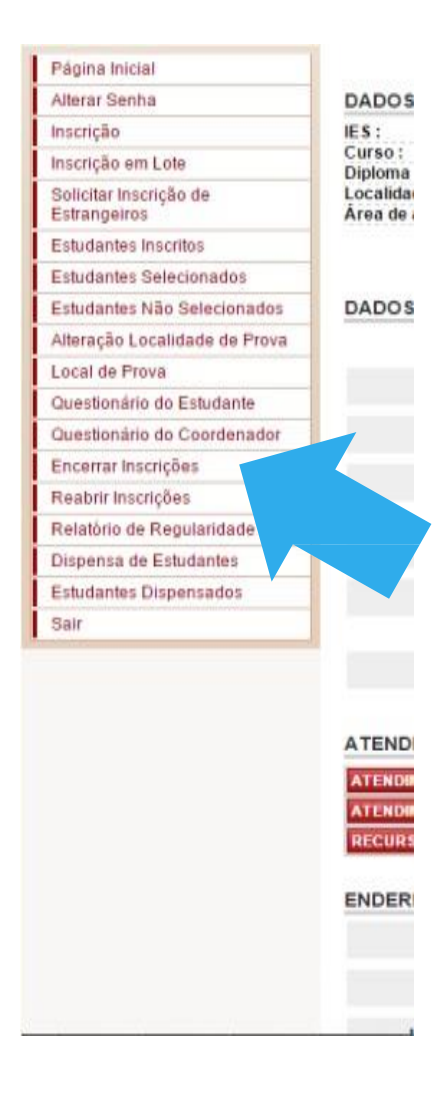

### Após terminar a inscrição, clique em "Encerrar Inscrições".

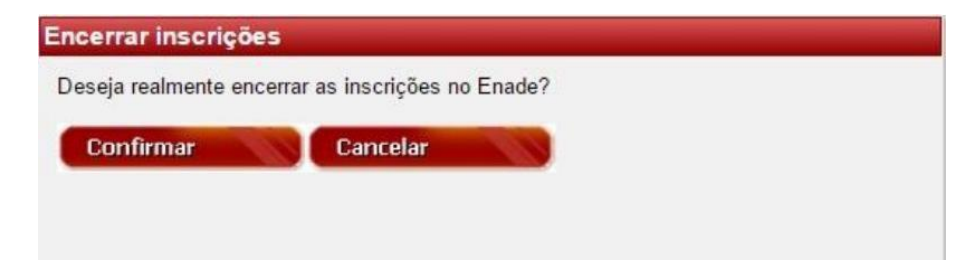

 Você pode reabrir as inscrições para retificar algo, caso seja necessário – desde que esteja no prazo (até o dia 29 de junho).

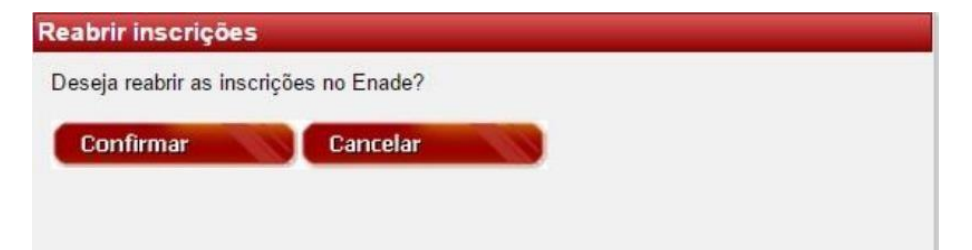

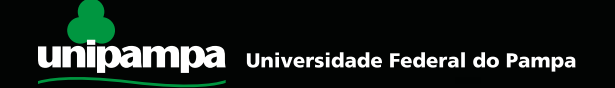

 Antes de fechar o sistema em seu browser de internet, clique em "Sair" para garantir que todas as informações foram salvas.

| Página Inicial                         |                     |
|----------------------------------------|---------------------|
| Alterar Senha                          | DADOS               |
| Inscrição                              | IES:                |
| Inscrição em Lote                      | Curso:<br>Diploma   |
| Solicitar Inscrição de<br>Estrangeiros | Localida<br>Área de |
| Estudantes Inscritos                   |                     |
| Estudantes Selecionados                |                     |
| Estudantes Não Selecionados            | DADOS               |
| Alteração Localidade de Prova          |                     |
| Local de Prova                         |                     |
| Questionário do Estudante              |                     |
| Questionário do Coordenador            |                     |
| Encerrar Inscrições                    |                     |
| Reabrir Inscrições                     |                     |
| Relatório de Regularide                |                     |
| Dispensa de Set                        |                     |
| Estudante:                             |                     |
| Sair                                   |                     |

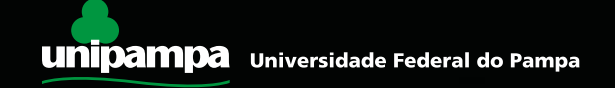

# Atenção!!!

Para evitar problemas, não deixe para fazer a inscrição dos irregulares nos últimos dias, pois nesse período, comumente, o Sistema Enade congestiona, pode sair do ar por excesso de acessos e o prazo é improrrogável.

# **Responsabilidades:**

 Responsável pela inscrição de alunos de cada curso/habilitação: coordenador(a) de curso. A senha do Sistema Enade é de inteira responsabilidade do coordenador. Não orientamos que essa senha seja compartilhada.

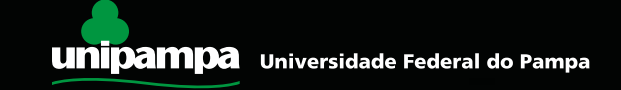

### Aluno em situação irregular = não integralização do curso

(Enade é componente curricular obrigatório por lei)

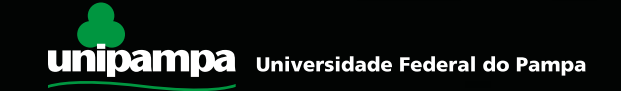

# **Contatos do Enade/Inep**

### **INEP/DAES/ENADE**

enade@inep.gov.br

http://portal.inep.gov.br (link "Fale Conosco")

0800-616161

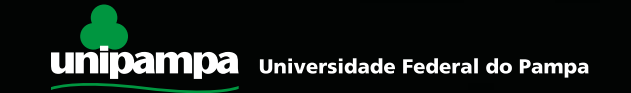

# Nossos contatos

### Coordenação de Avaliação, Planejamento e Desenvolvimento Institucional

Telefone: (53) 3145-9204

daa@unipampa.edu.br

http://porteiras.r.unipampa.edu.br/portais/prograd/enade/

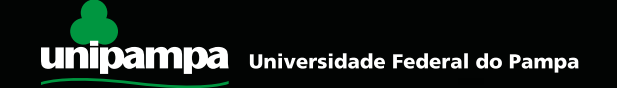